# Tutorial App Blue Assistance

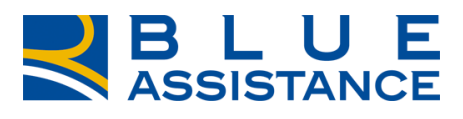

TOGETHERMORE

**REALE GROUP** 

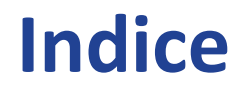

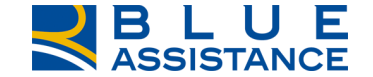

□ LA NUOVA APP BLUE ASSISTANCE

STORE

- <u>REGISTRAZIONE E LOGIN</u>
- □ <u>HOME PAGE</u>
- □ <u>RICHIESTA DI RIMBORSO</u>
- CONSULTAZIONE RICHIESTE DI RIMBORSO
- CONSULTAZIONE STRUTTURE E MEDICI CONVENZIONATI
- CONSULTAZIONE DATI POLIZZA

## Installa la nuova APP Blue Assistance

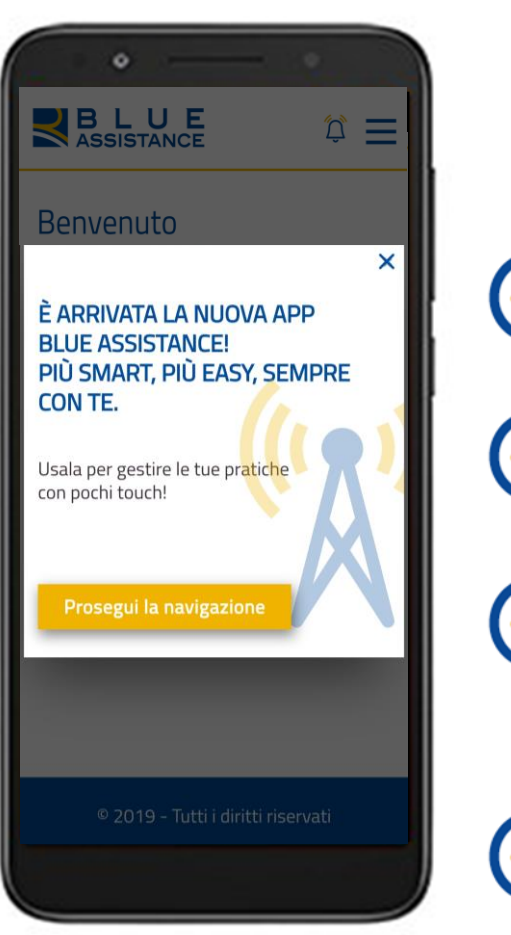

La gestione delle pratiche sanitarie e la consultazione del network convenzionato diventano più smart che mai:

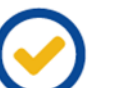

pochi passaggi per effettuare una nuova richiesta di rimborso

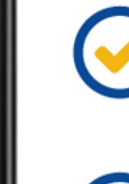

una semplice foto dallo smartphone per caricare ed inviare i documenti

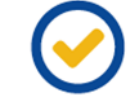

consultazione semplice e in tempo reale della tua situazione assicurativa e dello stato di avanzamento delle pratiche in lavorazione

Accedi con le stesse credenziali che utilizzi per il login sul sito web di Blue Assistance!

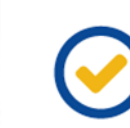

ricerca e consultazione delle **strutture** e dei medici convenzionati tramite geolocalizzazione.

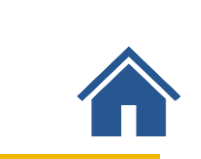

#### **Store**

## Installa la nuova APP Blue Assistance

#### SCARICA LA NUOVA APP BLUE ASSISTANCE DALLO STORE PER INSTALLARLA SUL TUO DEVICE

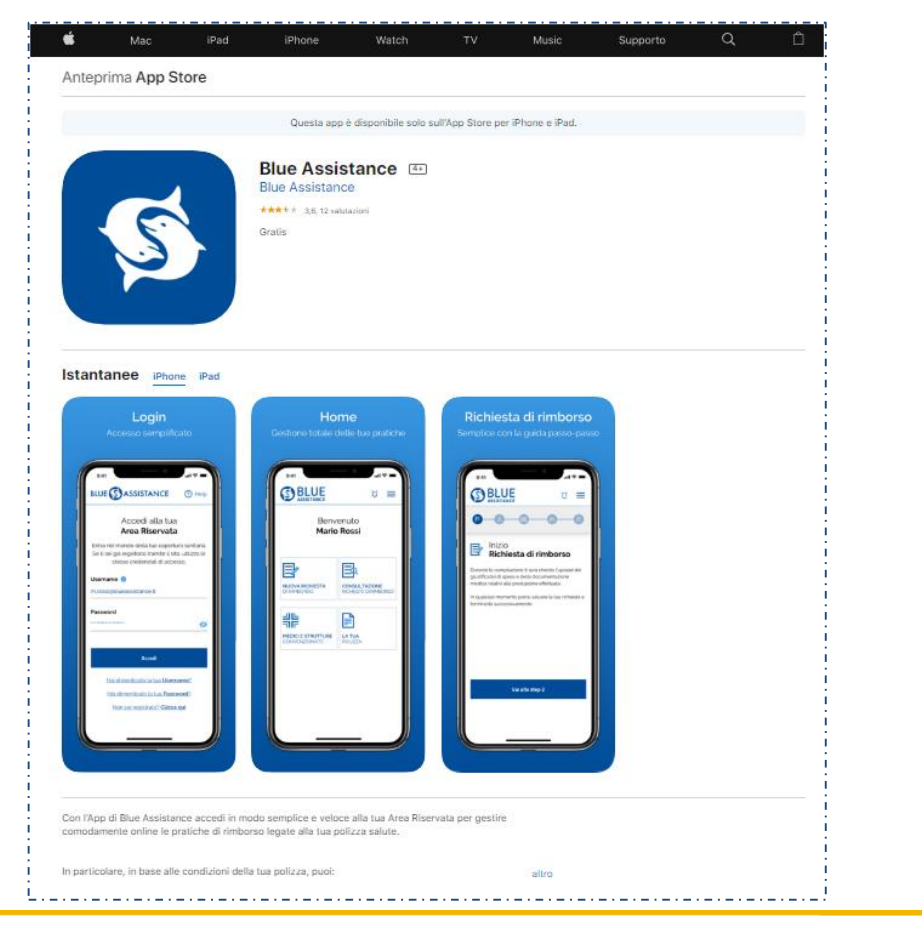

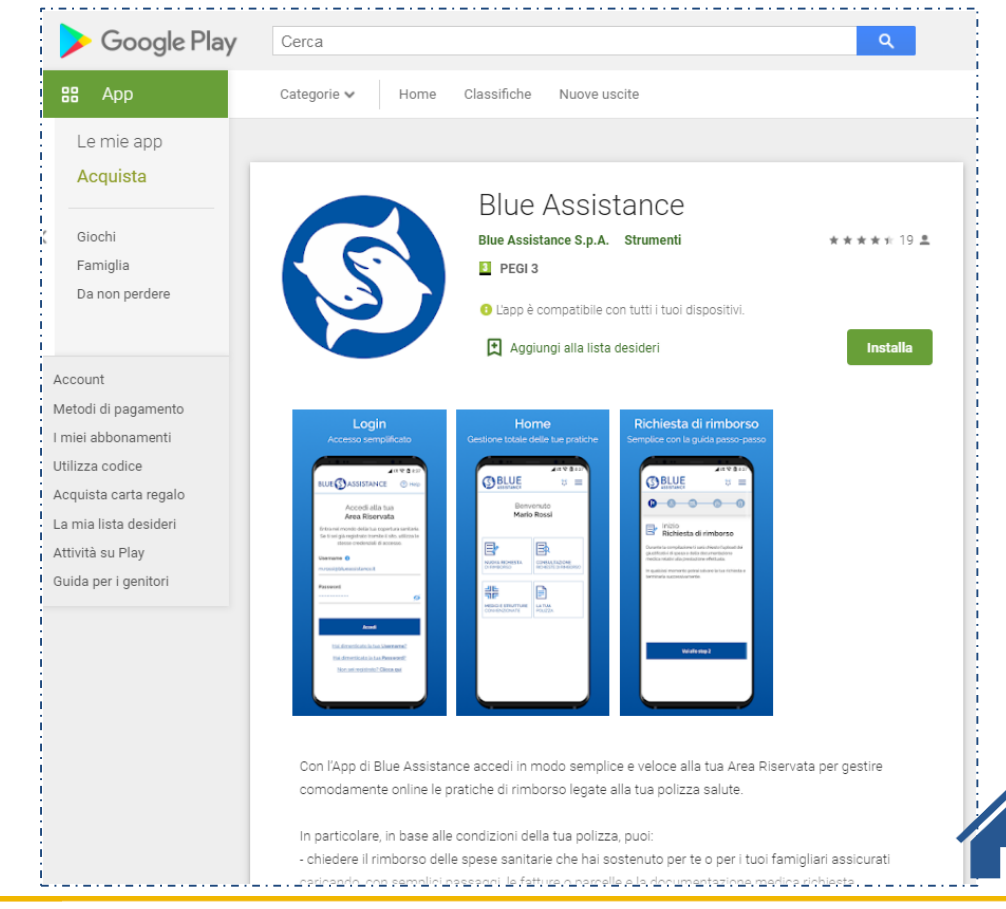

## **Registrazione e Login**

#### **Form Login**

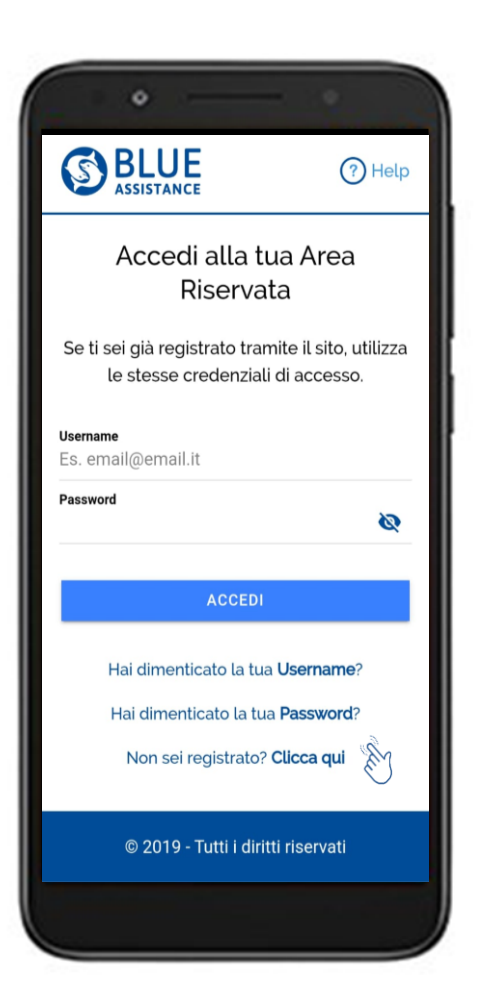

#### Accedi all'APP

Esegui il login con la stessa **username e password** con cui sei già registrato per accedere al sito web

Se invece non sei ancora registrato clicca su «Non sei registrato? Clicca qui»

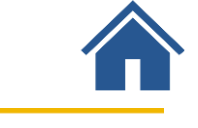

#### **Form Registrazione**

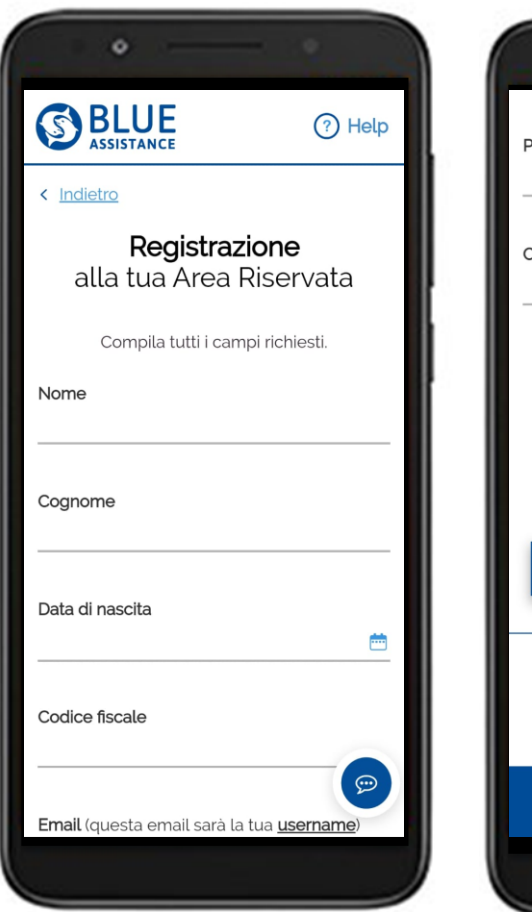

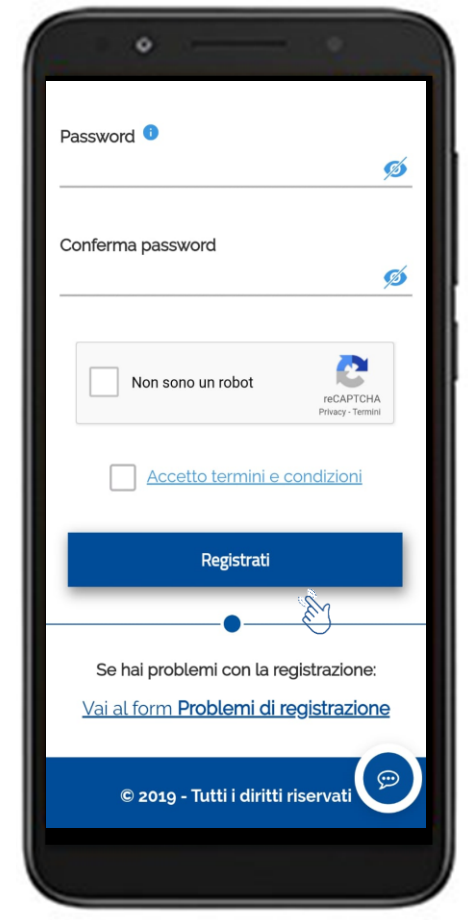

Inserisci i **dati personali** e l'indirizzo **email** che corrisponderà alla tua **Username** per effettuare l'accesso

Scegli la tua Password

Una volta terminata la compilazione, clicca su «**Registrati**»

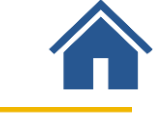

## **Registrazione: conferma e attivazione utenza**

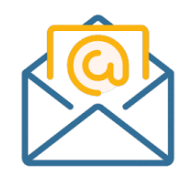

Ricevi una **mail** automatica all'indirizzo email inserito in fase di registrazione, contenente il **link** per confermare ed attivare l'utenza

Clicca sul link contenuto nella mail

Torna alla APP Blue Assistance e clicca su «login»

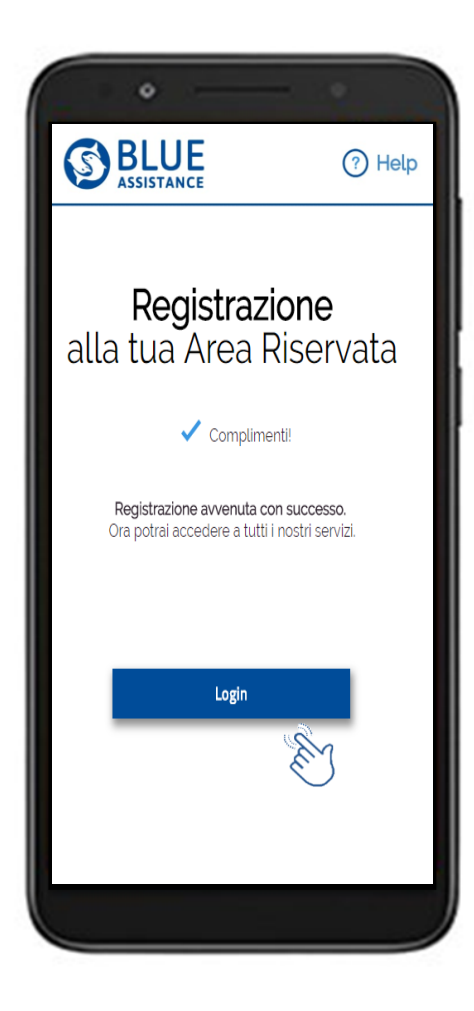

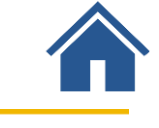

## Login dell'utenza registrata

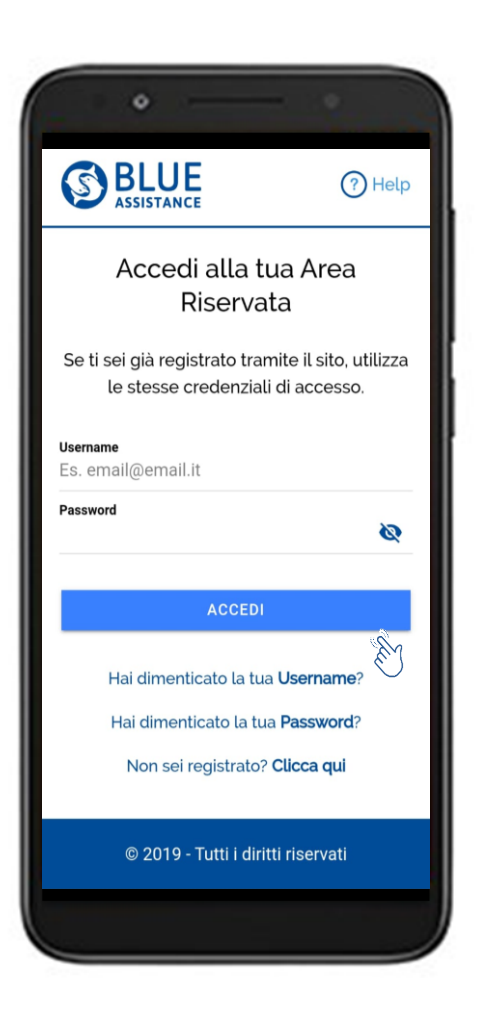

Digita le **Credenziali** inserite in fase di registrazione:

Username (corrisponde alla mail)

Password

Clicca su Accedi

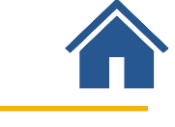

#### Dall'**Home page** accedi direttamente alle principali funzionalità dell'**Area Riservata**

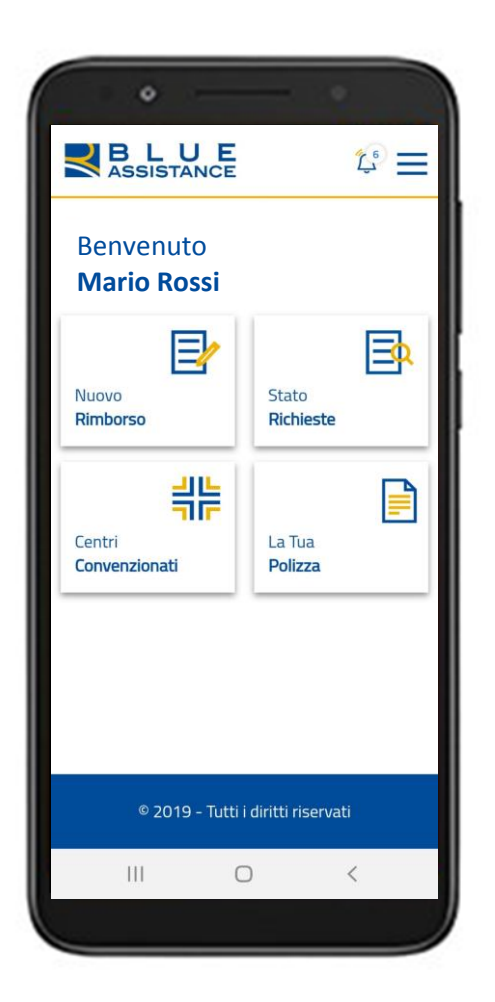

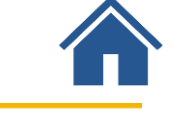

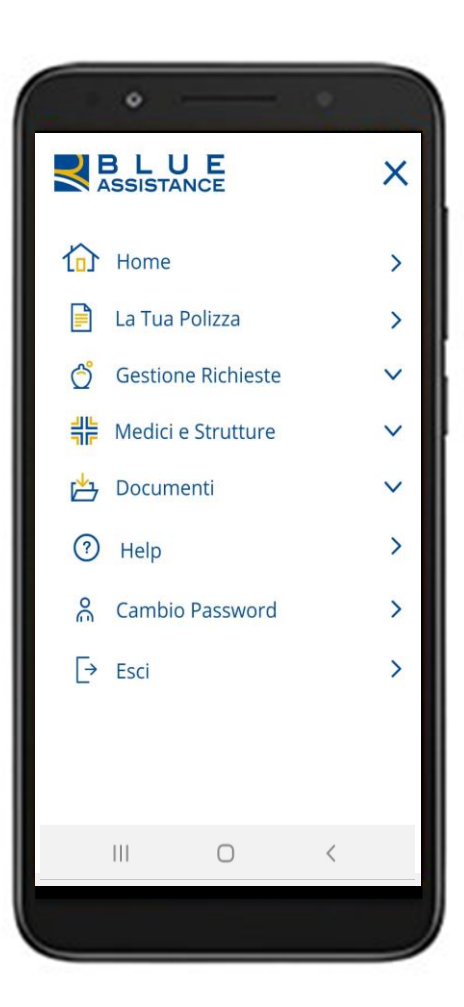

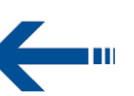

Menu per accedere a tutte le funzionalità

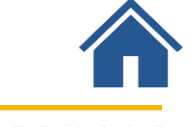

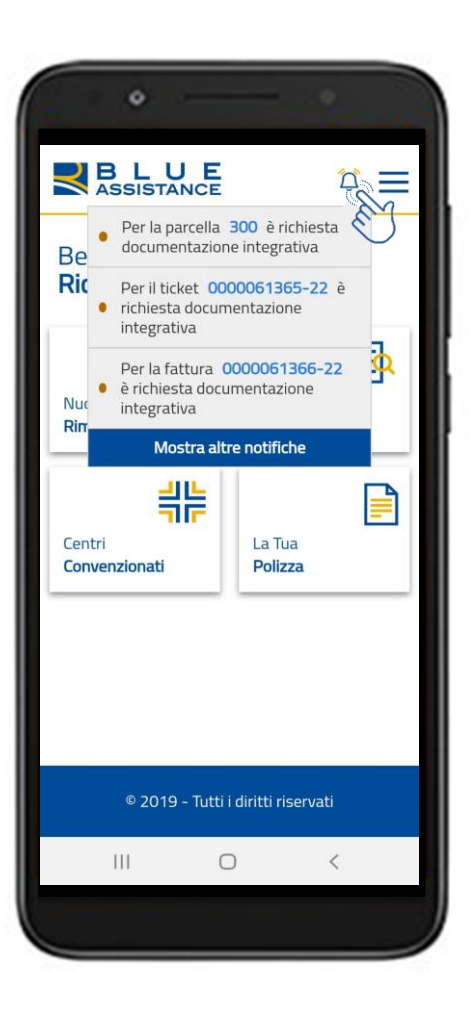

**—** 

Compaiono le notifiche relative alla lavorazione delle tue pratiche

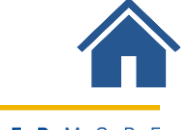

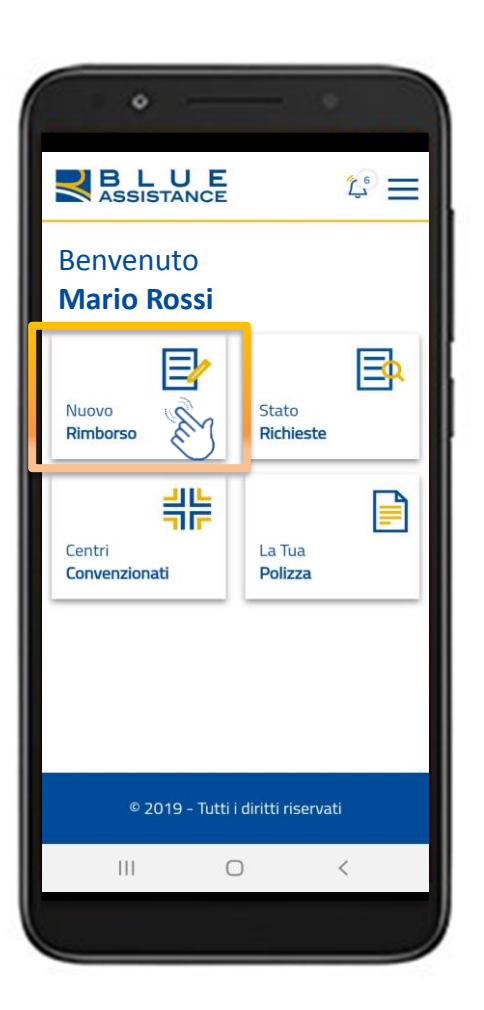

Il caricamento della richiesta è molto **semplice** e veloce:

- Inserisci i dati del documento
- Scatta la foto del documento o esegui l'upload del file

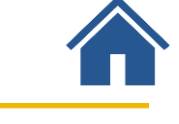

| •                                                                  |         |                                                                                                    |
|--------------------------------------------------------------------|---------|----------------------------------------------------------------------------------------------------|
|                                                                    | E       | <u>ل</u>                                                                                                    |
| DATI RIMBORSO                                                      |         | RIEPILOGO                                                                                                    |
| Dati <b>Rimborso</b>                                               |         |                                                                                                    |
| Assicurato                                                         |         |                                                                                                    |
| Mario Rossi                                                        |         | - And - And |
| Email<br>Mario.Rossi@mail.c                                        | om      | E.                                                                                                    |
| Seleziona la persona<br>a cui è intestato il<br>documento di spesa |         |                                                                                                    |
| P                                                                  | ROSEGUI |                                                                                                    |
|                                                                    |         |                                                                                                    |
| III                                                                | 0       | <                                                                                                    |
|                                                                    |         |                                                                                                    |

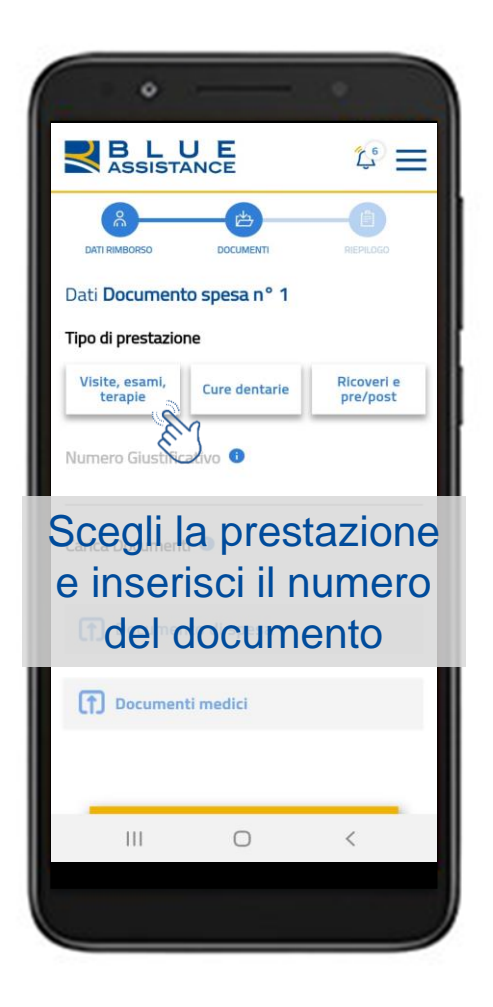

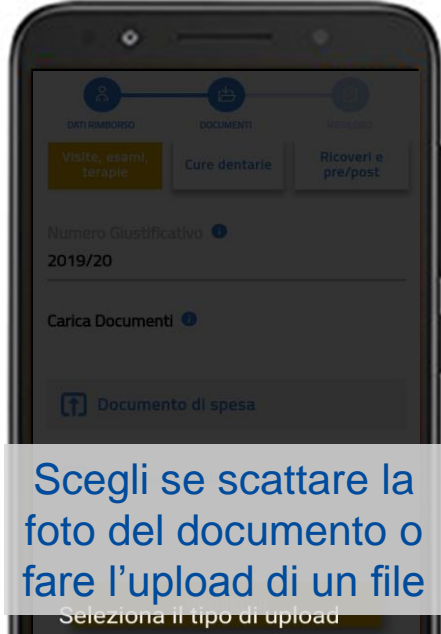

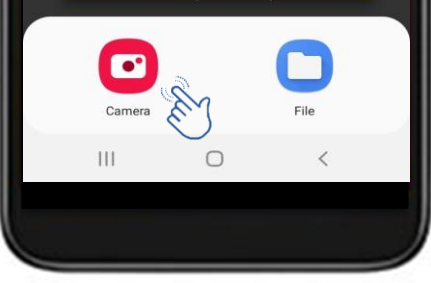

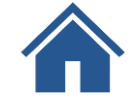

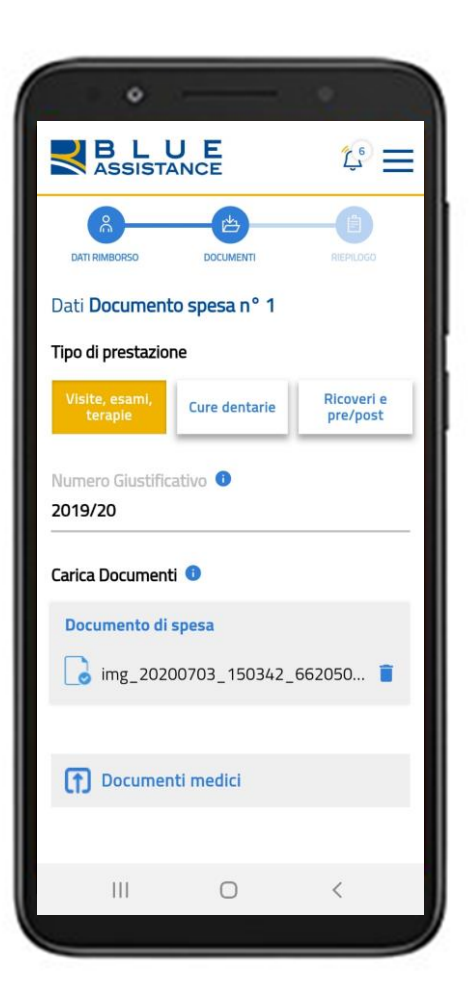

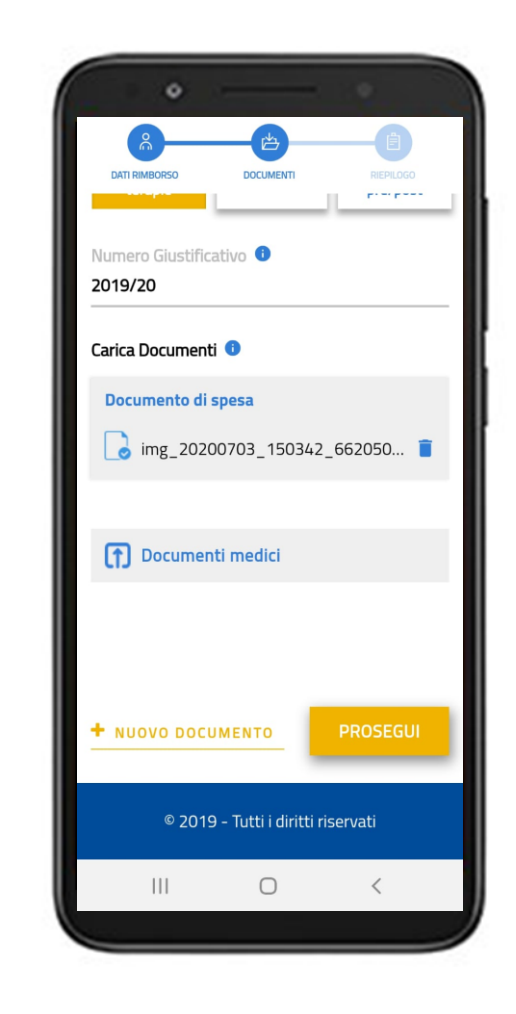

Se hai altri documenti da inserire scegli **«nuovo documento»** 

Per concludere usa il tasto «**Prosegui**»

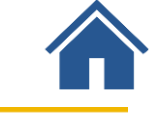

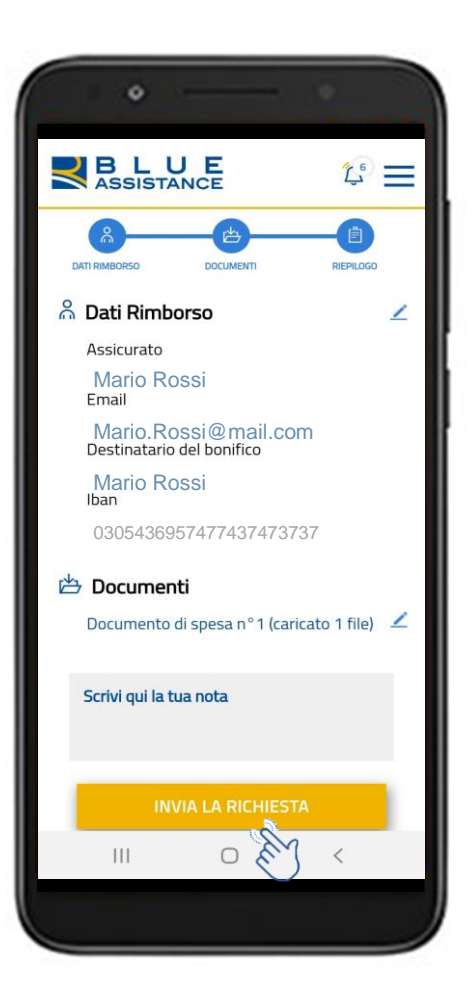

Il **riepilogo** dei dati inseriti ti permette di controllare ed eventualmente correggere la richiesta.

Il caricamento è **concluso**. Salva e invia la tua richiesta.

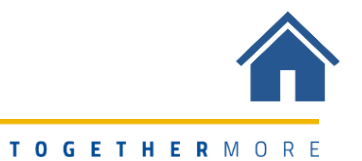

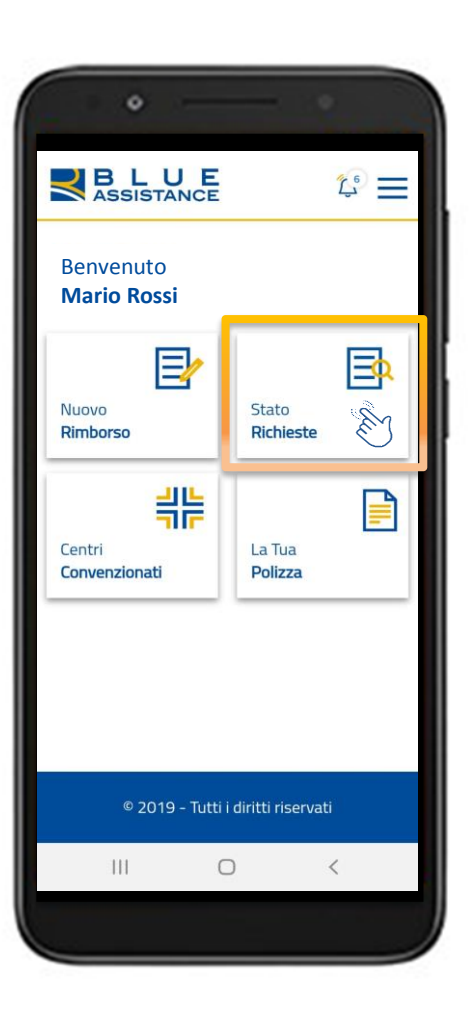

Puoi conoscere la fase di lavorazione delle tue richieste

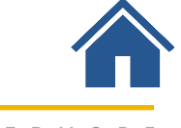

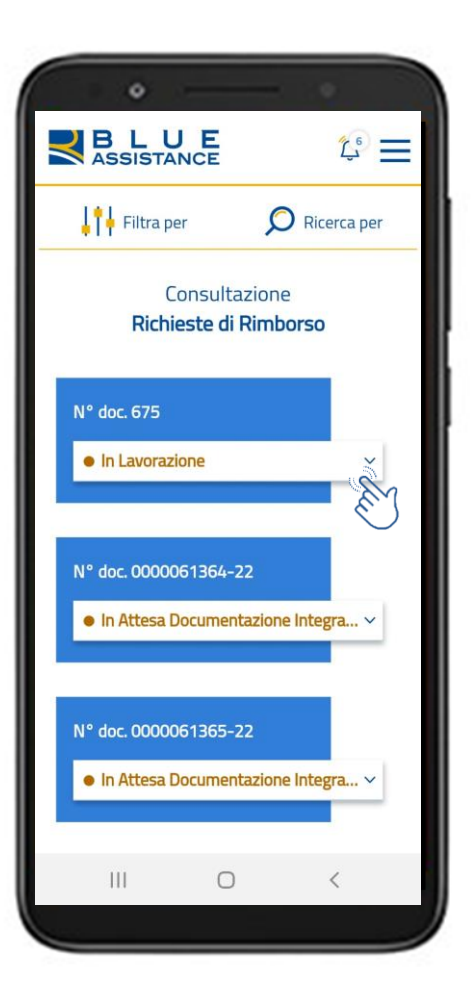

Consulta subito le tue **pratiche più recenti** e accedi al **dettaglio** 

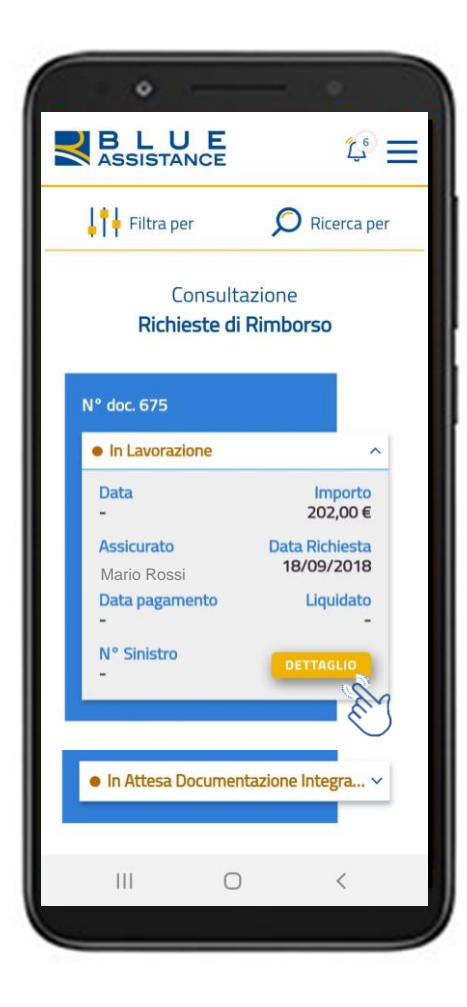

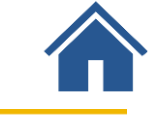

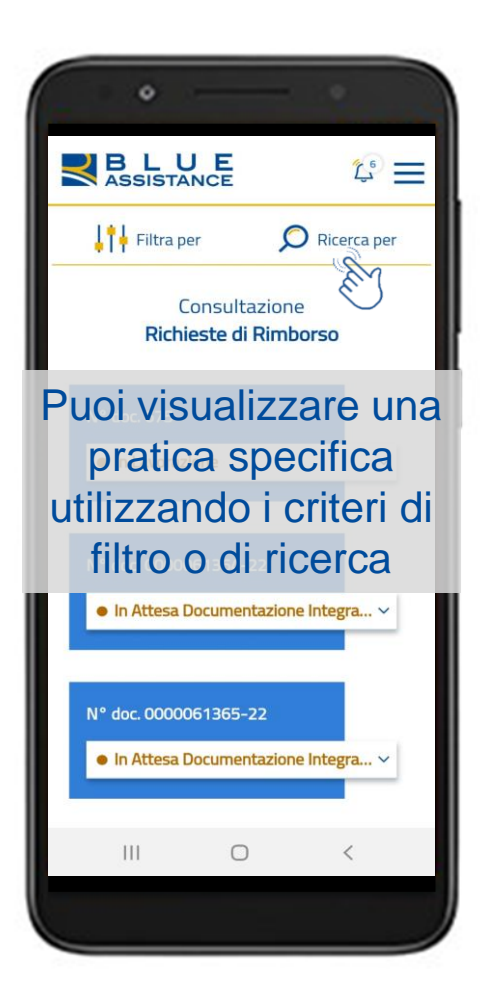

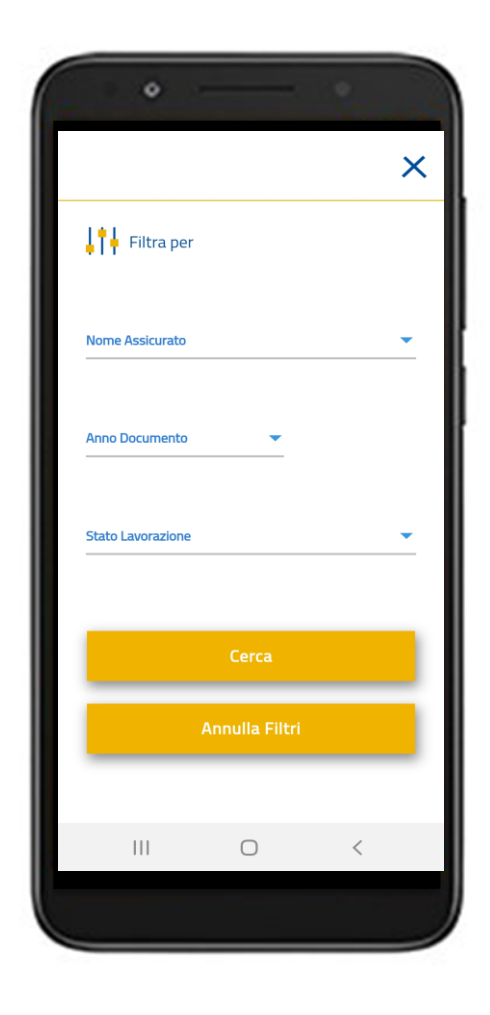

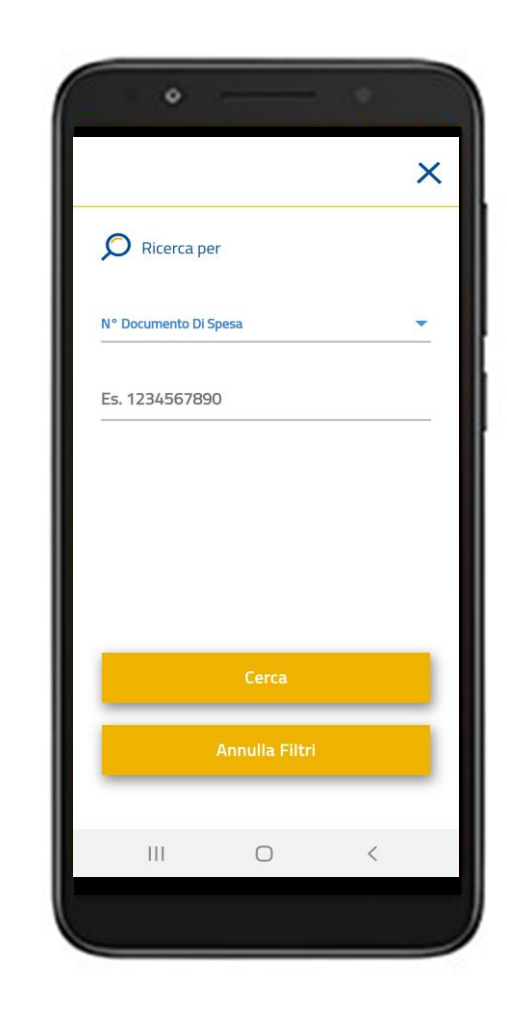

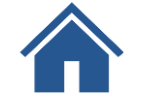

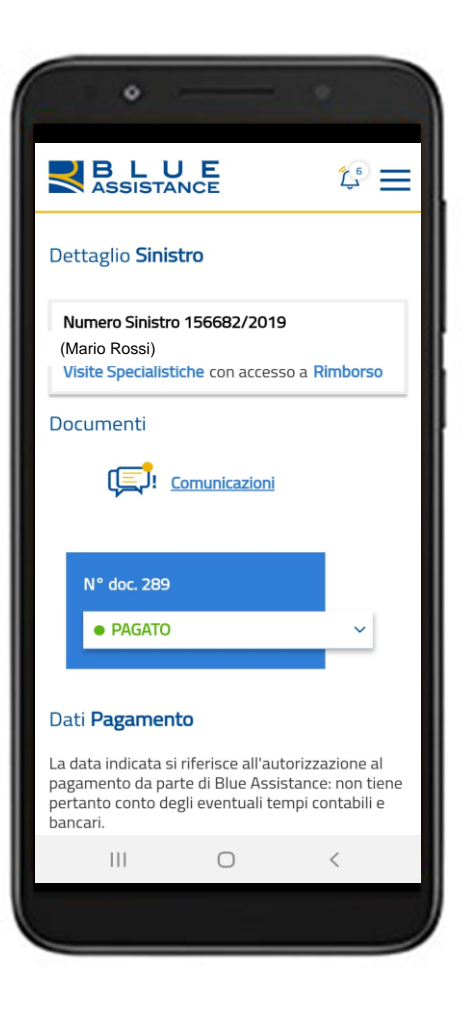

Nel **dettaglio del sinistro** puoi consultare le informazioni, i documenti, le comunicazioni, i dati di pagamento...

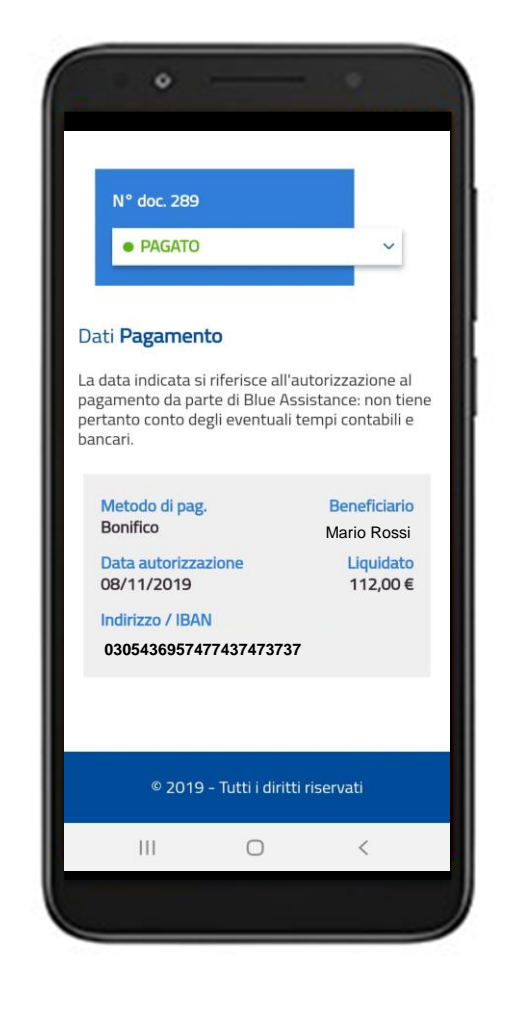

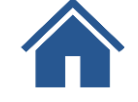

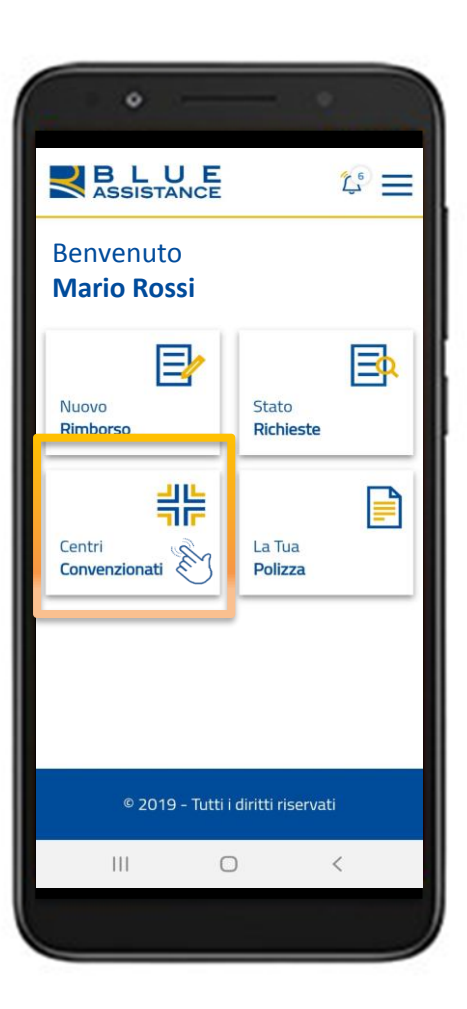

#### Le strutture e i medici convenzionati sono geolocalizzati sulla mappa

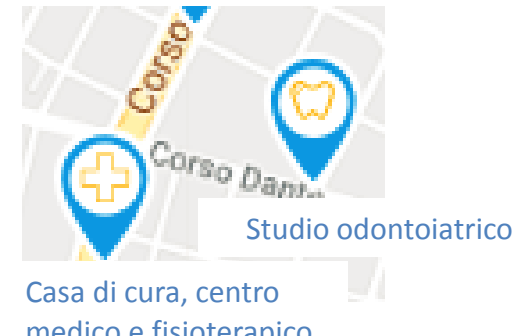

medico e fisioterapico

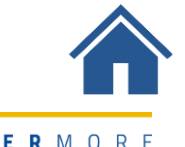

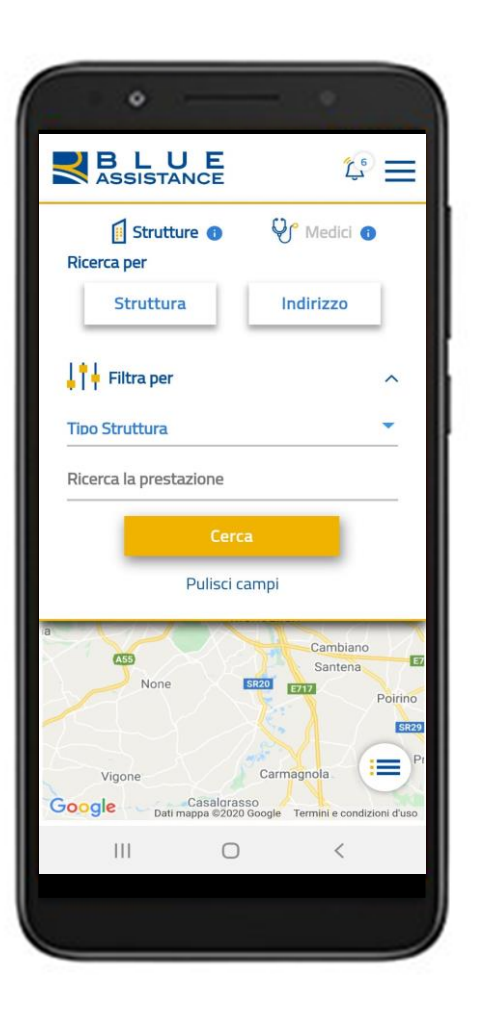

Puoi cercare le strutture e i medici attraverso **il nome o il luogo** e utilizzare i criteri di filtro

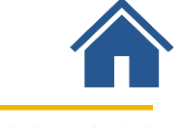

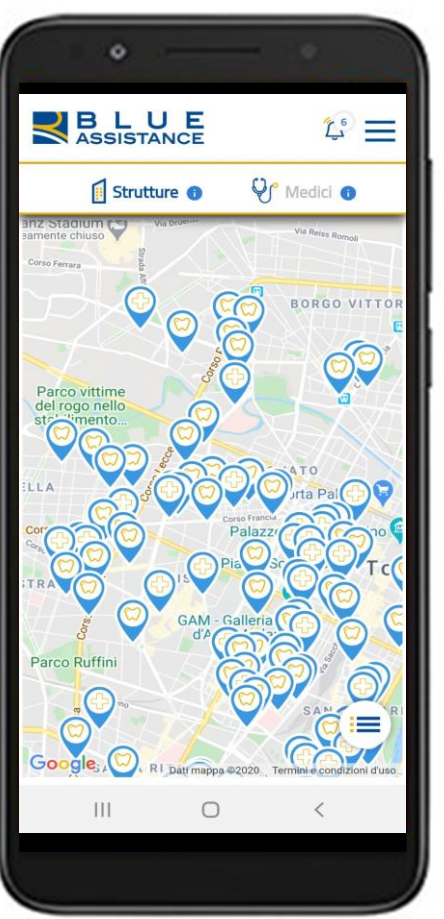

#### Le strutture appaiono sulla mappa

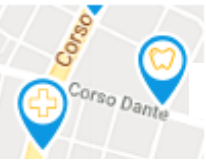

Studio odontoiatrico

Casa di cura, centro medico e fisioterapico

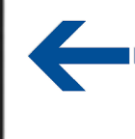

드 💵 Clicca sull'icona 🥁 per visualizzare l'elenco delle strutture

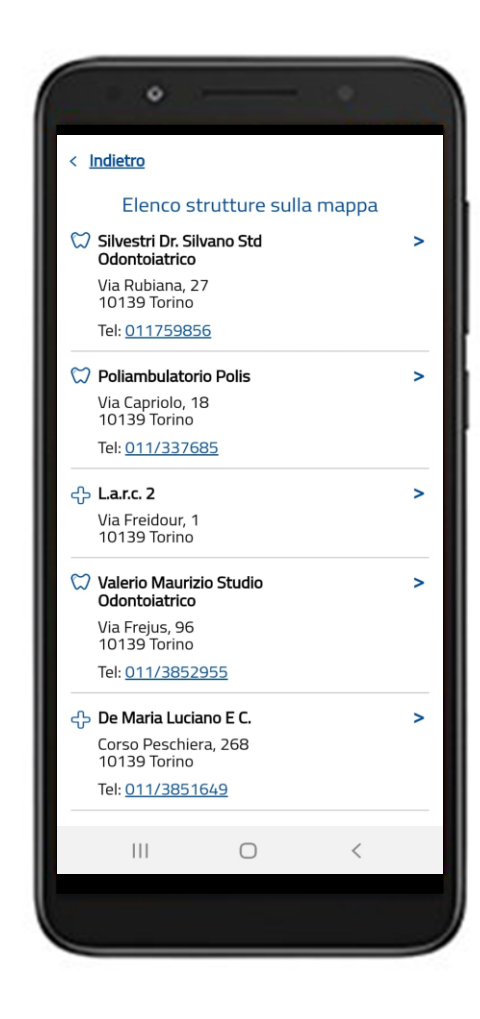

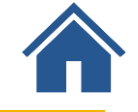

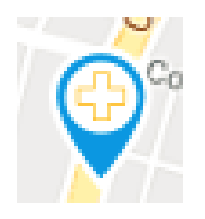

Cliccando sull'icona o sul nome si apre la scheda sintetica del **centro diagnostico**.

Consulta **i medici e le specializzazioni** del centro

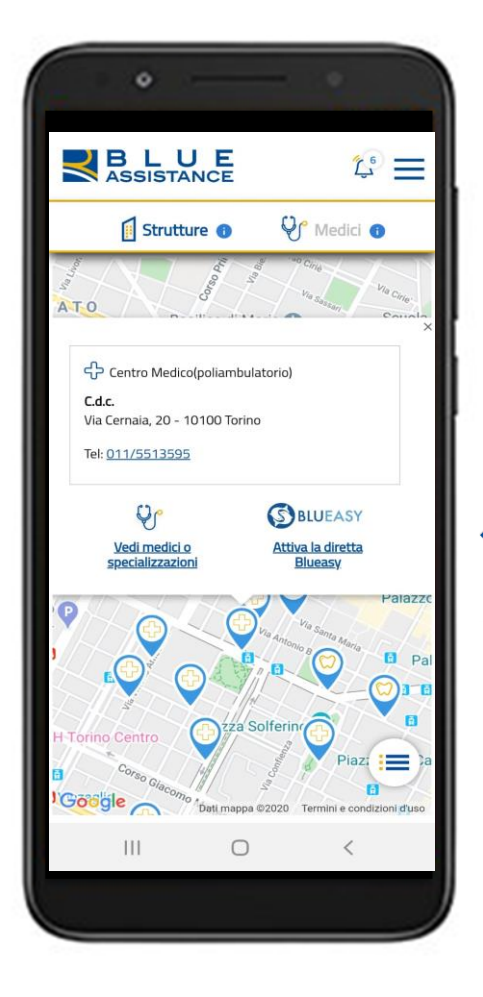

Scopri se la struttura aderisce a Blueasy, la forma diretta delle prestazioni attivata dal centro.

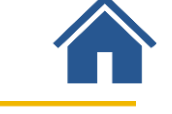

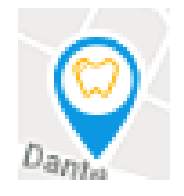

Cliccando sull'icona o sul nome si apre la scheda sintetica del **centro odontoiatrico**.

Consulta **i medici e le specializzazioni** del centro

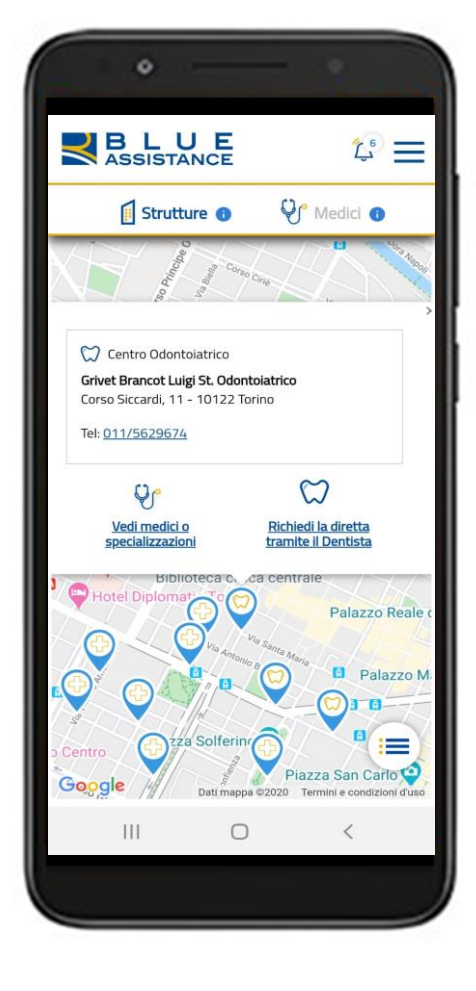

Scopri come richiedere la forma diretta tramite il dentista

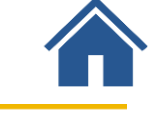

## **Consultazione dati polizza**

## **Consultazione dati polizza**

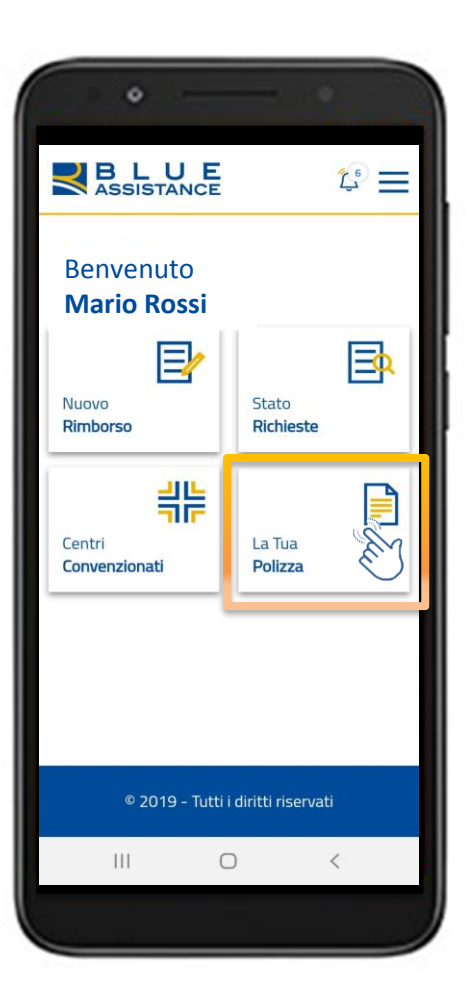

Consulta la **data** di copertura della polizza e le **anagrafiche** degli assicurati.

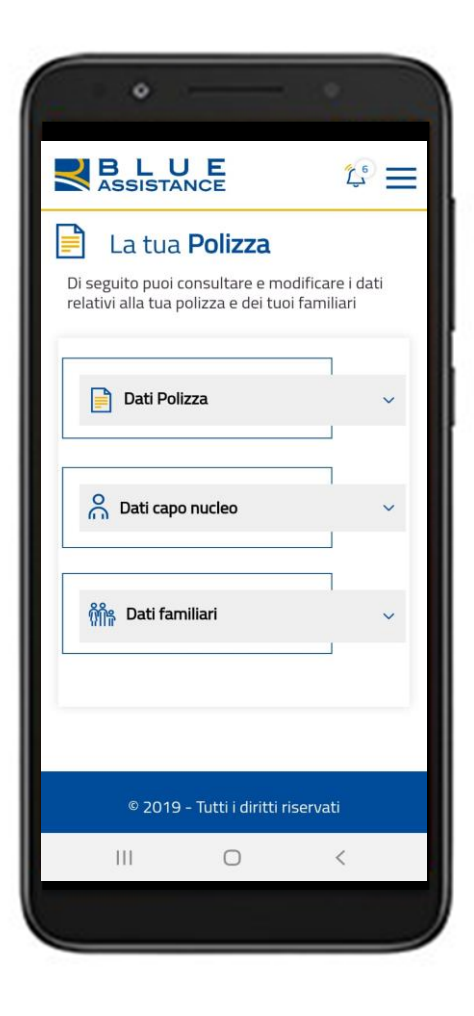

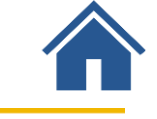